Version 1.1 - Updated by 8x8 Referral Rewards department on February 27, 2015 at 3:40 PM.

#### Login to the 8x8 Referral Rewards site.

Please visit <u>http://www.8x8.com/rewards</u> and enter your email ID and password.

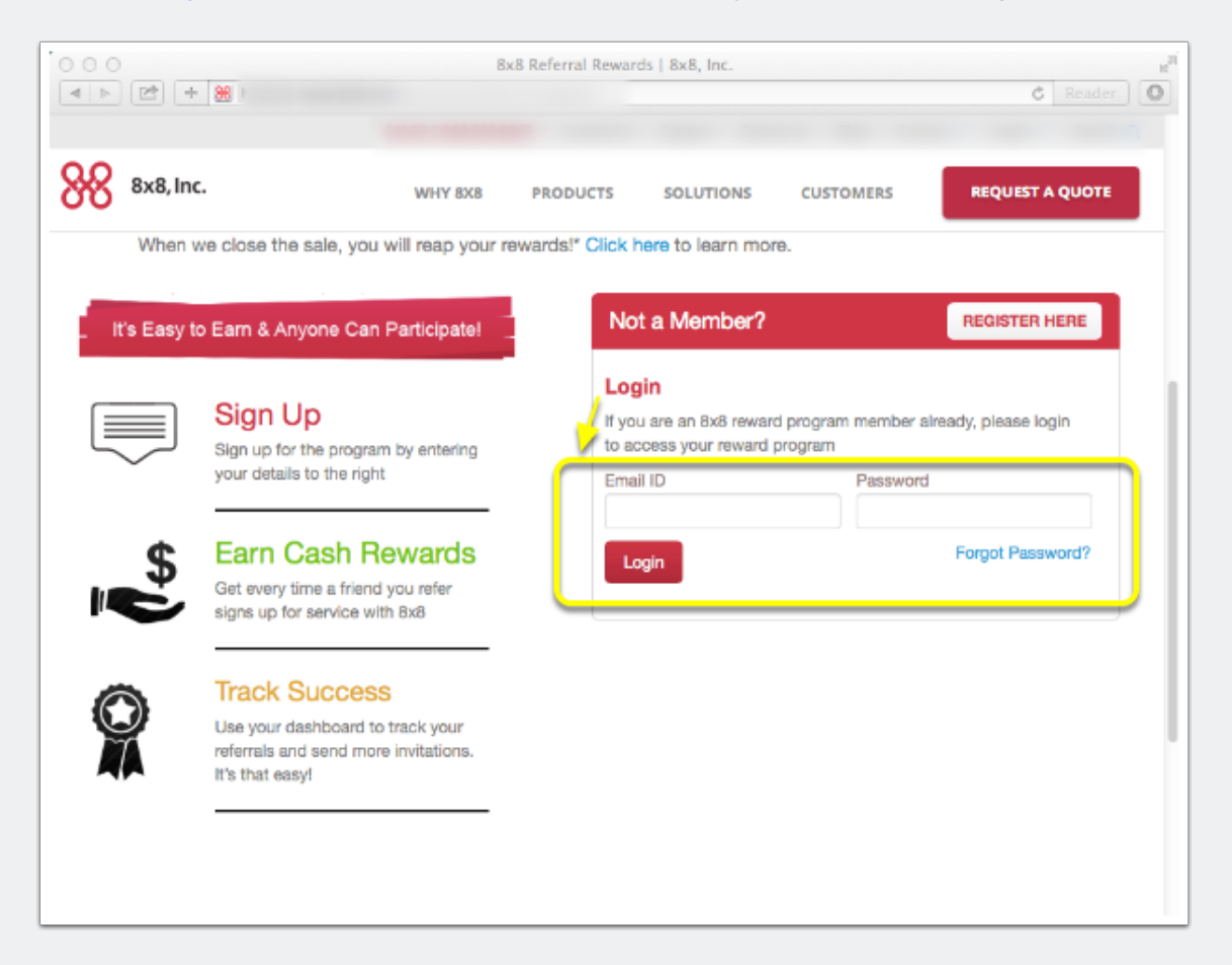

#### **Click on "Profile" button**

| 8x8, Ir                                                                                                    | nc.                                                                                                    | WH                                                                                                    | Y 8X8 PF                                                                                                    | RODUCTS                                                                                 | SOLUTIONS                                                                          | CUSTO                 | OMERS          | REQUEST A QUOTE   |
|----------------------------------------------------------------------------------------------------|----------------------------------------------------------------------------------------------------|----------------------------------------------------------------------------------------------------|----------------------------------------------------------------------------------------------------|-----------------------------------------------------------------------------------------|------------------------------------------------------------------------------------|-----------------------|----------------|-------------------|
|                                                                                                    | Overview                                                                                                    | White Papers                                                                                                    | Webinars                                                                                                    | Videos                                                                                  | Data Sheets                                                                        | Tools                 | Case Studies   | Referral Reward   |
| Overvi                                                                                                    | Sub                                                                                                    | omit Referral                                                                                                    | Share & Earn                                                                                                | Bar                                                                                     | Your                                                                               | Rewards               | Profile        | Logout            |
|                                                                                                    |                                                                                                    |                                                                                                    |                                                                                                    |                                                                                         |                                                                                    |                       |                |                   |
| You can earn<br>will reap the r<br>• Up to \$130<br>• 1 to 5 li<br>• 6 to 10<br>• 11 or m<br>• One month                                                                                                    | generous rew<br>ewards! Earn<br>for each 8x8 V<br>nes: \$75 per ex<br>lines: \$115 per<br>lore lines: \$130<br>'s monthly recu                                                                                                    | vards just by refe<br>irtual Office Unlimit<br>dension<br>extension<br>per extension<br>irring service charge                                                                                                 | erring your fri<br>ted or Global E<br>e for 8x8 Virtua                                                      | iends, colle<br>Extension<br>al Contact C                                               | enter or 8x8 Virtu                                                                 | nts to 8x8<br>al Room | . When we clo  | ose the sale, you |
| You can earn<br>will reap the r<br>• Up to \$130<br>• 1 to 5 li<br>• 6 to 10<br>• 11 or m<br>• One month<br>To get started,                                                                                              | generous rew<br>ewards! Earn<br>for each 8x8 V<br>nes: \$75 per ex<br>lines: \$115 per<br>ore lines: \$130<br>'s monthly recu<br>click the Shar<br>your Eacebook                                                                               | vards just by refe<br>intual Office Unlimit<br>tension<br>extension<br>per extension<br>irring service charge<br>re & Earn tab abo<br>or Twitter account                                                      | erring your fri<br>ted or Global E<br>e for 8x8 Virtu:<br>we and share                                      | iends, colle<br>Extension<br>al Contact C<br>your privat                                | enter or 8x8 Virtu<br>e invite link by:                                            | nts to 8x8<br>al Room | . When we clo  | ose the sale, you |
| You can earn<br>will reap the r<br>• Up to \$130<br>• 1 to 5 li<br>• 6 to 10<br>• 11 or m<br>• One month<br>To get started,<br>• Posting to y<br>• Sending a p<br>• Inserting int                                        | generous rew<br>ewards! Earn<br>for each 8x8 V<br>nes: \$75 per ex<br>lines: \$115 per<br>iore lines: \$130<br>'s monthly recu<br>click the Shai<br>your Facebook<br>personalized en<br>to an IM, blog, '                                      | vards just by refe<br>intual Office Unlimit<br>dension<br>extension<br>per extension<br>ref & Earn tab abo<br>or Twitter account<br>nall<br>YouTube video, etc                                                | erring your fri<br>ted or Global E<br>e for 8x8 Virtu:<br>we and share                                      | iends, colle<br>Extension<br>al Contact C<br>your privat                                | enter or 8x8 Virtu<br>e invite link by:                                            | nts to 8x8<br>al Room | . When we clo  | ose the sale, you |
| You can earn<br>will reap the r<br>• Up to \$130<br>• 1 to \$1i<br>• 6 to 10<br>• 11 or m<br>• One month<br>To get started,<br>• Posting to y<br>• Sending a p<br>• Inserting int<br>You can also o                      | generous rew<br>ewards! Earn<br>for each 8x8 V<br>nes: \$75 per ex<br>lines: \$115 per<br>ore lines: \$130<br>'s monthly recu<br>click the Shai<br>your Facebook<br>personalized en<br>to an IM, blog, '<br>dick the Banne                     | vards just by refe<br>intual Office Unlimit<br>dension<br>extension<br>per extension<br>urring service charge<br>re & Earn tab abo<br>or Twitter account<br>nall<br>YouTube video, etc<br>ers tab to add a pr | erring your fri<br>ted or Global E<br>e for 8x8 Virtua<br>we and share<br>tivate link ban                   | iends, colle<br>ixtension<br>al Contact C<br>your privat                                | enter or 8x8 Virtu<br>e invite link by:<br>b page or blog.                         | nts to 8x8<br>al Room | I. When we clo | ose the sale, you |
| You can earn<br>will reap the r<br>• Up to \$130<br>• 1 to 5 li<br>• 6 to 10<br>• 11 or m<br>• One month<br>To get started,<br>• Posting to y<br>• Sending a p<br>• Inserting int<br>You can also of<br>You will be list | generous rew<br>ewards! Earn<br>for each 8x8 V<br>nes: \$75 per ex<br>lines: \$115 per<br>iore lines: \$130<br>'s monthly recu<br>click the Shar<br>your Facebook<br>personalized en<br>to an IM, blog, '<br>dick the Banne<br>ed as the refer | vards just by refe<br>intual Office Unlimit<br>dension<br>extension<br>per extension<br>re & Earn tab abo<br>or Twitter account<br>nall<br>YouTube video, etc<br>ers tab to add a pr<br>rral partner for any  | erring your fri<br>ted or Global E<br>e for 8x8 Virtu:<br>ove and share<br>rivate link ban<br>yone that use | iends, colle<br>Extension<br>al Contact C<br>your privat<br>mer to a we<br>s your priva | enter or 8x8 Virtu<br>e invite link by:<br>b page or blog.<br>te invite link to ro | al Room               | . When we clo  | ose the sale, you |

#### **Click "Send W9 Form Now" button**

| vent any delays in processing your rewards payment. |                                                                                 |
|-----------------------------------------------------|---------------------------------------------------------------------------------|
| vent any delays in processing your rewards payment. |                                                                                 |
|                                                     |                                                                                 |
|                                                     |                                                                                 |
|                                                     |                                                                                 |
| Last name                                           |                                                                                 |
|                                                     |                                                                                 |
| Address 2                                           |                                                                                 |
| State/Province                                      |                                                                                 |
| State/Province                                      |                                                                                 |
| Country                                             |                                                                                 |
| Uun v                                               |                                                                                 |
|                                                     |                                                                                 |
|                                                     |                                                                                 |
|                                                     |                                                                                 |
| SUBMIT                                              |                                                                                 |
| CODMIT .                                            |                                                                                 |
|                                                     |                                                                                 |
|                                                     |                                                                                 |
|                                                     | Ū.                                                                              |
|                                                     |                                                                                 |
|                                                     | Last name<br>Address 2<br>State/Province<br>State/Province<br>Country<br>USA \$ |

# After you click the "Send W9 Form Now" button, please check your email.

In the 8x8 Referral Rewards site, you will see the message in green if you've successfully clicked the "Send W9 Form Now" button.

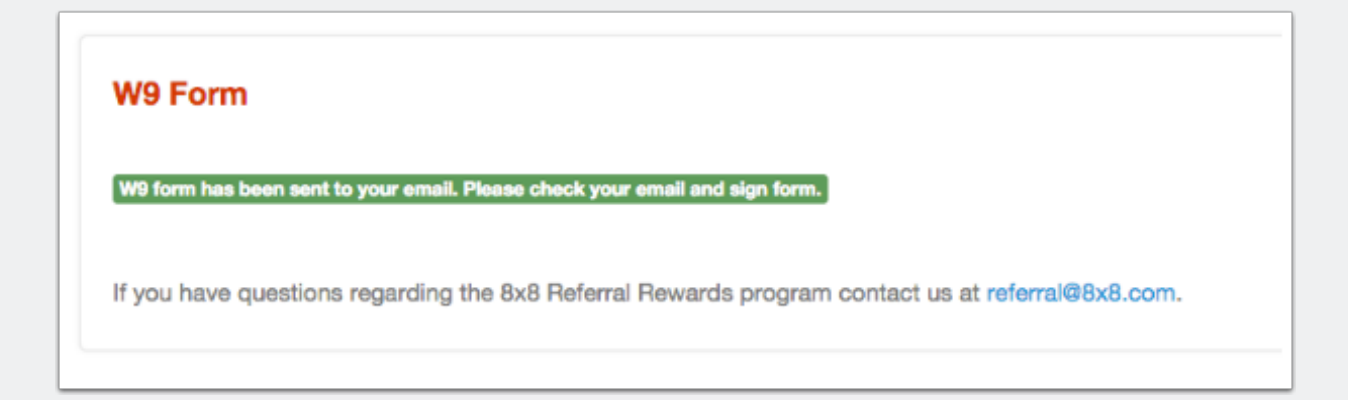

#### In your email, open this message. Then, click "Review Document" button.

After you click the button, you will be sent to the Docusign secure web site to begin filling out your W9 form.

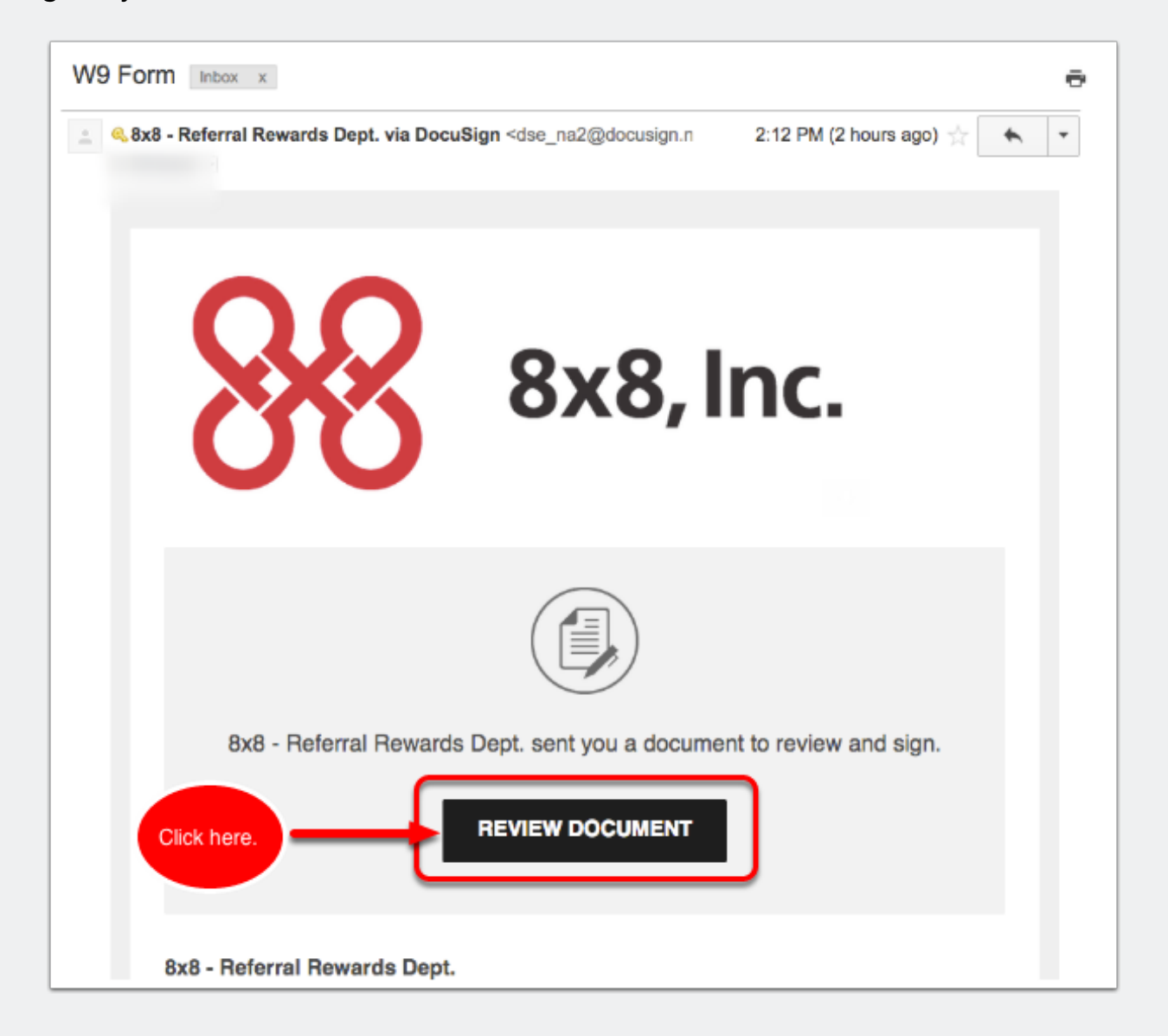

#### Check the box, and click "Continue."

1) Check the box to agree to use Electronic Records and Signatures. 2) Then, click Continue button.

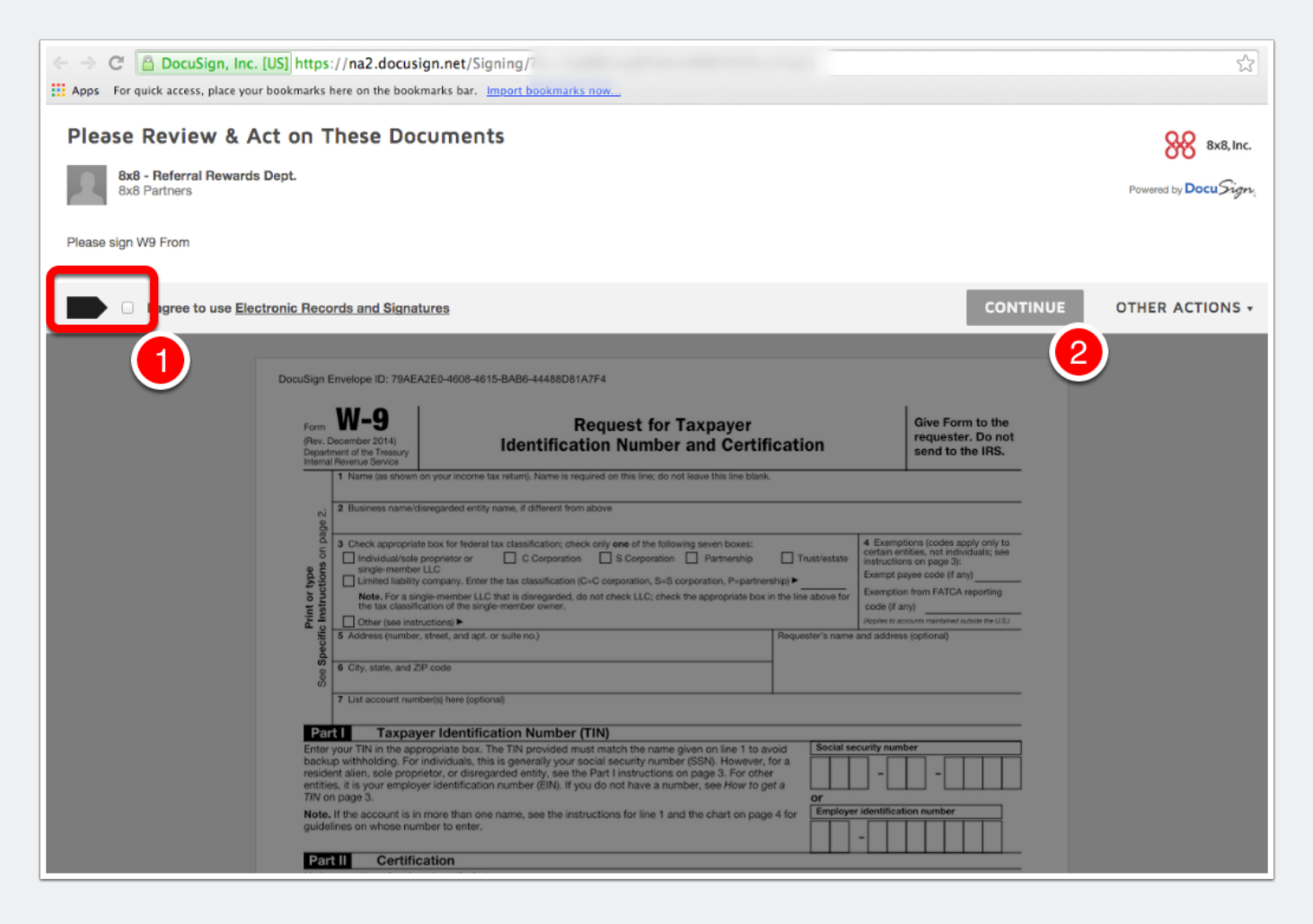

#### Fill in the W-9

Please include:

- 1. Name
- 2. Business name
- 3. Federal tax classification
- 4. Exemptions (if applicable)
- 5. Address
- 6. City, State, and ZIP code
- 7. Social security number or Employer identification number

| Form <b>W-9</b><br>Rev. December 2014)<br>Department of the Treesu<br>Internal Revenue Service                                                                                                    | y.                                                                                                    | l<br>Identifica                                                                                                    | Reques<br>tion Nu                                                                                                    | t for Ta<br>mber a                                                                                                    | nxpayer<br>and Certif                                                                                                    | icati                                                                                                    | on                                                                                                    |                                                                                        | Give Form to the<br>requester. Do<br>send to the IRS                                                                                                    | he<br>not<br>S.                                                                                                    |
|----------------------------------------------------------------------------------------------------|----------------------------------------------------------------------------------------------------|----------------------------------------------------------------------------------------------------|----------------------------------------------------------------------------------------------------|----------------------------------------------------------------------------------------------------|----------------------------------------------------------------------------------------------------|----------------------------------------------------------------------------------------------------|----------------------------------------------------------------------------------------------------|----------------------------------------------------------------------------------------|----------------------------------------------------------------------------------------------------|----------------------------------------------------------------------------------------------------|
| 1 Name (as she<br>Johnny, App                                                                                                    | wn on your income t<br>leseed                                                                                                    | tax return). Name is re                                                                                                    | quired on this                                                                                                    | line; do nat k                                                                                                    | abve this line blank.                                                                                                    |                                                                                                    |                                                                                                    |                                                                                        |                                                                                                    |                                                                                                    |
| 2 Business nam                                                                                                    | ne-trioreganded entity                                                                                                    | rome, if different from                                                                                                    | n above                                                                                                    |                                                                                                    |                                                                                                    |                                                                                                    |                                                                                                    |                                                                                        |                                                                                                    |                                                                                                    |
| g Oranges ar                                                                                                    | id Bananas, I                                                                                                    | LLC                                                                                                    |                                                                                                    |                                                                                                    |                                                                                                    |                                                                                                    |                                                                                                    |                                                                                        |                                                                                                    |                                                                                                    |
| C B Check appro                                                                                                    | priate box for federal<br>alle proprietor or<br>aber LLC<br>ality company. Enter                                                                                                    | C Corporation                                                                                                    | ick only <b>one</b> o<br>h 🚽 8 Co<br>1C=C corporati                                                                                                    | poration                                                                                                    | g seiven baxes:<br>Pertnorship<br>poration, P-partner                                                                                                    | er 🗐                                                                                                    | ust/ostato                                                                                                    | 4 Exemptia<br>certain entit<br>instructions<br>Exempt pay                              | ons (codes apply onl)<br>tics, not individuals;<br>on page 3¢<br>we code (if any                                                                              | y to<br>see                                                                                                    |
| Note. For:                                                                                                    | single-member LLC                                                                                                    | C that is disregarded, i                                                                                                    | do not check L                                                                                                    | LC; check th                                                                                                    | e appropriate box                                                                                                    | in the line                                                                                                  | above for                                                                                                    | Exemption                                                                              | from FATCA report in                                                                                                    | 0                                                                                                    |
| E E Otorice                                                                                                    | istication of the sing                                                                                                    | pe-member owner.                                                                                                    |                                                                                                    |                                                                                                    |                                                                                                    |                                                                                                    |                                                                                                    | Code (if any                                                                           | A                                                                                                    | VID                                                                                                    |
| § 5 Address inun                                                                                                    | iber, street, and apt.                                                                                                    | or suite rep.)                                                                                                    |                                                                                                    |                                                                                                    |                                                                                                    | Reques                                                                                                    | ster's name                                                                                                    | and address.                                                                           | isptionali                                                                                                    |                                                                                                    |
| § 123 Main 9                                                                                                    | it.                                                                                                    |                                                                                                    |                                                                                                    |                                                                                                    |                                                                                                    |                                                                                                    |                                                                                                    |                                                                                        |                                                                                                    |                                                                                                    |
| San Jose                                                                                                    | d ZIP code                                                                                                    |                                                                                                    |                                                                                                    |                                                                                                    |                                                                                                    |                                                                                                    |                                                                                                    |                                                                                        |                                                                                                    |                                                                                                    |
|                                                                                                    | CA 95111                                                                                                    |                                                                                                    |                                                                                                    |                                                                                                    |                                                                                                    | L                                                                                                    |                                                                                                    |                                                                                        |                                                                                                    |                                                                                                    |
| 7 List account (                                                                                                    | CA 95111<br>sumberisi here loolis                                                                                                    | stal                                                                                                    |                                                                                                    |                                                                                                    |                                                                                                    | <u> </u>                                                                                                    |                                                                                                    |                                                                                        |                                                                                                    |                                                                                                    |
| 7 List accounts                                                                                                    | CA 95111<br>sumberisi here lootio                                                                                                    | eral                                                                                                    |                                                                                                    |                                                                                                    |                                                                                                    | <u> </u>                                                                                                    |                                                                                                    |                                                                                        |                                                                                                    |                                                                                                    |
| 7 List account                                                                                                    | cA 95111<br>writerist here looks                                                                                                    | ation Number                                                                                                    | (TIN)                                                                                                    |                                                                                                    |                                                                                                    | ļ                                                                                                    |                                                                                                    |                                                                                        |                                                                                                    |                                                                                                    |
| 7 List accent<br>Part 1 Taxp<br>Enter your TIN in the<br>backup withholding.<br>resident alien, sole pr<br>artities, it is your em<br>TW on page 3.                                                                                                    | CA 95111<br>aurobertisi here loodio<br>appropriate box. 1<br>For individualis, thi<br>oprietor, or disreg<br>ployer identificatio                                                                                                    | anal.<br>attion Number<br>The TIN provided m<br>is is generally your<br>particle entity, see th<br>in number (EIN). If y                                                                                                    | (TIN)<br>ust match th<br>social securi<br>so Part Linstr<br>ou do not he                                                                                                    | e name giv<br>ty number ()<br>uctions on<br>se a numbe                                                                                                    | en on line 1 to an<br>SSN). However,<br>page 3. For othe<br>ar, see <i>How to g</i> r                                                                                                    | void<br>for a<br>ef a                                                                                        | Social so                                                                                                    | curity numb                                                                            |                                                                                                    |                                                                                                    |
| T List account<br>Part Tax<br>Enter your TIN in the<br>backup withholding,<br>resident alice, sole pr<br>antities, it is your emp<br>TW on page 3.<br>Note, If the account                                                                                                    | cx 95111<br>wintertal here loads<br>agyer Identific<br>appropriate box. 1<br>For individuals, thi<br>roprietor, or disreg<br>cloyer identificatio<br>s in more than one                                                                                                    | anal<br>cation Number<br>The TIN provided m<br>is is generally your<br>parded entity, see th<br>in number (EIN). If y<br>e name, see the ins                                                                                                    | (TIN)<br>ust match th<br>social securi<br>e Part I instr<br>ou do not he<br>tructions for                                                                                                    | e name giv<br>ty number (<br>uctions on<br>se a numbe                                                                                                    | en on line 1 to a<br>SSN). However,<br>page 3. For othe<br>ar, see How to gr<br>he chart on page                                                                                                    | void<br>for a<br>r<br>ef a<br>e 4 for                                                                        | Social so<br>or<br>Employee                                                                                                    | curity numb                                                                            | er                                                                                                    |                                                                                                    |
| T List account<br>Part Taxy<br>Enter your TIN in the<br>backup withholding,<br>resident alien, sole p<br>entities, it is your emp<br>TW on page 3.<br>Note. If the account i<br>guidelines on whose                                                                                                    | cx 95111<br>warbetisi here loads<br>agyer Identific<br>appropriate box. I<br>for individuals, thi<br>oprintor, or disreg<br>ployer identificatio<br>is in more than on<br>number to enter.                                                                                                    | anal<br>cation Number<br>The TIN provided m<br>is is generally your<br>parded entity, see th<br>in number (EIN). If y<br>e name, see the ins                                                                                                    | (TIN)<br>ust match th<br>tocial tecuri<br>to Part I instr<br>ou do not he<br>tructions for                                                                                                    | e name giv<br>ty number ()<br>uctions on<br>ore a numbe<br>line 1 and t                                                                                                    | en on line 1 to an<br>SSN0. However,<br>page 3. For othe<br>r, see How to ge<br>he chart on page                                                                                                    | void<br>for a<br>r<br>ef a<br>e 4 for                                                                        | Social so<br>or<br>Employee<br>01                                                                                                    | identificatio                                                                          | er                                                                                                    |                                                                                                    |
| T List account<br>Part I Taxy<br>Enter your TIN in the<br>backup withholding.<br>TRIS on page 3.<br>Note. If the account i<br>guidelines on whose<br>Part II Cert                                                                                                    | cx 95111<br>writeris here loads<br>agyer Identific<br>appropriate box. 1<br>For individuals, thi<br>printer, or disreg<br>loyer identification<br>is in more than one<br>number to enter.<br>ification                                                                                                    | anat<br>cation Number<br>The TIN provided m<br>is is generally your:<br>parded entity, see the<br>in number (EIN). If y<br>e name, see the ins                                                                                                    | (TIN)<br>ust match th<br>social securi<br>te Part I inste<br>ou do not he<br>tructions for                                                                                                    | e name giv<br>ty number (<br>uctions on<br>se a numbe<br>line 1 and t                                                                                                    | en on line 1 to a<br>SSN: However,<br>page 3. For othe<br>st, see How to g<br>he chart on page                                                                                                    | void<br>for a<br>ef a<br>e 4 for                                                                             | Social so<br>or<br>Employee<br>01                                                                                                    | r identificatio                                                                        | er                                                                                                    |                                                                                                    |
| T List account<br>Part I Taxy<br>Enter your TIN in the<br>backup withholding,<br>resident alexen, sole p<br>entities, it is your emp<br>TW on page 3.<br>Note, if the account:<br>guidelines on whose<br>Part II Cert<br>Under penalties of po                                                                                                    | CA 95111<br>auroberist here loads<br>appropriate box. I<br>For individuals, this<br>For individuals, this<br>proprietor, or disreg<br>ployer identificatio<br>is in more than one<br>number to enter.<br>ification<br>righty, I certify that                                                                                                    | analt<br>cation Number<br>The TN provided m<br>is is generally your<br>provide entry, see the<br>in number (EIN). If y<br>e name, see the ins                                                                                                    | (TIN)<br>sust match th<br>social securi<br>re Part I instr<br>ou do not he<br>tructions for                                                                                                    | e name giv<br>ly number ()<br>uctions on<br>we a numbe<br>line 1 and 1                                                                                                    | en on line 1 to a<br>SSN. However,<br>page 3. For othe<br>st, see How to g<br>he chart on page                                                                                                    | void<br>for a<br>er<br>er a<br>e 4 for                                                                       | or<br>Employee<br>01                                                                                                    | identificatio                                                                          | er                                                                                                    |                                                                                                    |
| T List account<br>Part I Taxp<br>Enter your TIN in the<br>backup withholding,<br>resident alien, sole pe-<br>nitiles, it is your em<br>TIN on page 3.<br>Note, if the account i<br>guidelines on whose<br>Part II Cert<br>Under penalties of po<br>1. The number shoes                                                                                                    | CA 95111<br>warbetis here loads<br>appropriate load.<br>For individuals, the<br>oprietor, or disreg-<br>player identificatio<br>is in more than one<br>number to enter.<br>iffication<br>injury, I certify that<br>non this form is n                                                                                                    | anal<br>cation Number<br>The TIN provided m<br>is is generally your<br>parded entity, see the<br>parded entity, see the<br>in number (EIN). If y<br>e name, see the ins<br>is<br>my correct tappayer                                                                                                    | (TIN)<br>ust match th<br>tocial securitie Part Linstr<br>ou do not he<br>tructions for<br>identification                                                                                                    | e name giv<br>ly number ()<br>uctions on<br>se a number<br>line 1 and t                                                                                                    | en on line 1 to an<br>SSN. However,<br>page 3. For othe<br>r, see How to g<br>he chart on page<br>r I am weiting fo                                                                                                    | void<br>for a<br>ir<br>ef a<br>e 4 for                                                                       | Social so<br>or<br>Employee<br>01                                                                                                    | curity numb                                                                            | er<br>                                                                                                    |                                                                                                    |
| T List account /<br>Part I Taxy<br>Enter your TIN in the<br>backup withhe iding.<br>Finise and the interval<br>model in the interval<br>page 3.<br>Note, if the account is<br>guidelines on whose<br>Part II Cert<br>Under penalties of po<br>1. The number show<br>2. I am not subject to<br>Service (RS) that<br>no longer subject                                                                                                    | CA 95111<br>warbertis here loads<br>appropriate back, to<br>for individuals, th<br>oprinter, or disreg-<br>player identification<br>is in more than one<br>si in more than one<br>initiation on the enter.                                                                                                    | anal.<br>Cation Number<br>The TIN provided m<br>is is generally your<br>particle entity, use the<br>in number (EIN). If y<br>e name, see the ins<br>the second second second second<br>in the second second second second second<br>in the second second se | (TIN)<br>usit match th<br>social security<br>to Part Linut<br>to do not he<br>tructions for<br>identification<br>m exempt fin<br>s a result of .                                                                      | e name giv<br>ty number (<br>uctions on<br>ure a number<br>line 1 and 1<br>n number (<br>port backup<br>a failure to r                                                                                          | en on line 1 to a<br>SSN). However,<br>page 3. For othe<br>sr, see How to g<br>he chart on page<br>r I am waiting fo<br>withholding, or (<br>report all interest                                                                                                    | void<br>for a<br>er<br>ef a<br>e 4 for<br>r a numb                                                           | Social se<br>or<br>Employee<br>01                                                                                                    | curity numb<br>identification<br>123456                                                | er<br>in number<br>7<br>k and<br>the internal Peven<br>is notified me that                                                                                    |                                                                                                    |
| T List accessful<br>Part I Taxy<br>Enter your TIN in the<br>backup withholding.<br>Enter your TIN in the<br>backup withholding.<br>TN on page 3.<br>Note. If the account<br>TN on page 3.<br>Note. If the account<br>Part II Cert<br>Under penalties of pen-<br>ter study of the second<br>I. The number show<br>2. I am not subject the<br>Service (RS) that<br>the longer subject<br>3. I am a U.S. citizen                                                                                    | CA 95111<br>auriterisi here loads<br>appropriate back, loads<br>for individuals, thi<br>oprietor, or disreg<br>ployer identificatio<br>is in more than one<br>number to enter.<br><b>Ification</b><br>injury, I certify that<br>in on this form is a<br>b backup withhold<br>I am subject to ba-<br>b backup withhold<br>or other U.S. pen                                                                                                    | anal<br>cation Number<br>The TN provided m<br>is generally your<br>parded entity, see the<br>n number (EIN). If y<br>e name, see the ins<br>the number (EIN), if y<br>e name, see the ins<br>the number (EIN) of the number<br>ing because: (a) I a<br>ckep withholding a<br>ding, and<br>sen (defined below)                                                                                                    | (TIN)<br>usit match th<br>tocial securities<br>Part Linet<br>ou do not the<br>tructions for<br>identification<br>m exempt fin<br>is a result of<br>; and                                                              | e name giv<br>ly number (<br>uctions on<br>ure a number<br>line 1 and 1<br>n number (c<br>om backup<br>a failure to r                                                                                           | en on line 1 to an<br>SSN). However,<br>page 3. For other<br>sr, see How to p<br>he chart on page<br>r I am waiting fo<br>withholding, or (<br>aport all interest                                                                                                    | void<br>for a<br>r<br>e 4 for<br>e 4 for<br>e a numb<br>b) I have<br>t or divid                              | Sociel so<br>or<br>Employee<br>01<br>ber to be is<br>enot been<br>lends, or (o                                                                                             | curity numb<br>identification<br>123456<br>ssued to me<br>notified by is<br>the IRS to | er<br>in number<br>7<br>(< and<br>the Internal Perven<br>as notified me that                                                                                  | and the second second s |
| T List accessful<br>Part I Taxy<br>Enter your TIN in the<br>backup withholding.<br>TN on page 3.<br>Note. If the occount:<br>guidelines on whose<br>Part II Cert<br>Under penalties of p.<br>I. The number show<br>2. I am not subject to<br>Service (RS) that<br>no longer subject<br>3. I am a U.S. citizen<br>4. The FATCA codeg                                                                                                    | CA 95111<br>aurobenisi here loadis<br>appropriate load.<br>The individualis, thi<br>opprietar, or disreg<br>player identificatio<br>is in more than one<br>number to enter.<br><b>ification</b><br>rigury, I certify that<br>an use this form is in<br>to backup withhold<br>an exclude withhold<br>an exclude withhold<br>or other U.S. pen<br>element of this 5                                                                                                    | anal.<br>Cation Number<br>The TIN provided m<br>is is generally your<br>particel entity, early<br>n number (EIN). If y<br>e name, see the ins<br>to yournet taxpayer<br>ing because: (a) La<br>ckup withholding a<br>ding; and<br>son (defined below)<br>form (if any) indicati                                                                                                    | (TIN)<br>usit match the<br>social securities<br>our do not he<br>tructions for<br>tructions for<br>identification<br>measured for<br>s a result of<br>c and<br>mg ther Lam.                                           | e name giv<br>y number (<br>uctions on<br>ore a number<br>line 1 and 1<br>n number (s<br>on backup<br>a failure to r<br>exempt from                                                                             | en on line 1 to an<br>SSN, However,<br>Spage 3. For other<br>ar, see How to ge<br>the chart on page<br>the chart on page<br>the chart on p | void<br>for a<br>r<br>ef a<br>e 4 for<br>r a numb<br>b) I have<br>t or divid                                 | Social se<br>or<br>Employee<br>01<br>ber to be its<br>end been<br>lends, or (o                                                                                             | curity numb                                                                            | er<br>in number<br>7<br>X and<br>the Internal Peven<br>as notified me that                                                                                    |                                                                                                    |
| T List accessful<br>Part 1 Taxy<br>Enter your TIN in the<br>backup withholding.<br>TW on page 3.<br>Note. If the account 1<br>guidelines on whose<br>Part II Cert<br>Under penalties of pe<br>1. The number shees<br>2. Lam not subject to<br>Service (JRS) that<br>no longer subject<br>3. Lam a U.S. citizen<br>4. The FATCA coddg<br>Certification instruce<br>because you have fail<br>interest paid, acount<br>generally, payments.                                                         | CA 95111<br>withertish here loads<br>appropriate boxe. The<br>propriate boxe. The<br>propriate boxe. The<br>propriate boxe. The<br>second provides of the<br>second provides of the<br>propriate boxe. The<br>term subject to be<br>a mesuper to be<br>the backup withhold<br>are subject to be<br>the backup withhold<br>are subject to be<br>the backup withhold<br>are subject to be<br>the backup withhold<br>are subject to be<br>the backup withhold<br>are subject to be<br>the backup withhold<br>are subject to be<br>the to any subject to be<br>the backup withhold<br>are subject to be<br>the to any subject to be<br>the to any subject to any subject | anal.<br>ation Number<br>The TIN provided m<br>is is generally your<br>particle entity, use if<br>in number (BIN). If y<br>e name, see the ins<br>my correct taxpayer<br>ing because: (a) I a<br>ckey withholding a<br>iding, and<br>son (defined below)<br>orm (if any) indicable<br>terest and dividends, you                                                                                                    | (TIN)<br>ust match theocal security<br>ou do not he<br>tructions for<br>identification<br>m exempt fin<br>is a result of<br>; and<br>ing that I am<br>we il you have<br>s on your have<br>eny, cancell<br>are not req | e name giv<br>ly number (<br>uctions on ny<br>es a number (<br>in number (c<br>on backup<br>a failure to r<br>essempt from<br>e been not<br>cretur. For<br>stion of deb<br>ined to sign                         | en on line 1 to a<br>SSN). However,<br>page 3. For othe<br>st, see How to ge<br>the chart on page<br>r I am waiting fo<br>withholding, or (<br>esport all interest<br>m FATCA reports<br>field by the IRS t<br>real estate trans<br>t, contributions<br>t the certification                                                                                                    | void<br>for a<br>r<br>ef a<br>b) I have<br>to r divid<br>ng is con<br>that you<br>sactions<br>, but yo       | Sociel se<br>or<br>Employed<br>01<br>ber to be is<br>enot been<br>lends, or (c<br>most,<br>are cumen,<br>hem 2 do<br>biolidal met                                          | curity numb                                                                            | er<br>in number<br>7<br>k and<br>the Internal Reven<br>is notified me that<br>o backup withhok<br>y. For mortgage<br>together (IPA), an<br>ormed TIN. See the | Lam<br>tiam                                                                                                    |
| T List accessful<br>Part 1 Taxy<br>Enter your TIN in the<br>backup withholding.<br>Enter your TIN in the<br>backup withholding.<br>TN on page 3.<br>Note. If the account in<br>Note. If the account in<br>Under penalties of per-<br>Part II Cert<br>Under penalties of per-<br>tage 3.<br>1 am not subject to<br>Service (RS) that<br>no longer subject<br>3. I am a U.S. citizen<br>4. The FATCA codely<br>Certification instruce<br>because you have fail<br>accession page<br>Sign Signature | CA 95111<br>warthertisk here loads<br>bayer Identified<br>appropriate back, 1<br>for individuals, this<br>oprinter, or disreg-<br>player identification<br>is in more than one<br>number to enter.<br>ification<br>righty, I certify that<br>in on this form is in<br>to backup withhold<br>to backup withhold<br>am subject to ba-<br>to backup withhold<br>am subject to ba-<br>to backup withhold<br>or other U.S. pen-<br>(emerged on this 5<br>to mask of the sub-<br>tions. You musit c<br>led to report all into<br>or other ban interest<br>3.                                                                                                    | anal.<br>attion Number<br>The TIN provided m<br>is is generally your<br>parded entity, see it<br>n number (EIN). If y<br>e name, see the ins<br>ing because: (a) I a<br>uckey withholding a<br>ding and<br>son (defined below)<br>orm (if any) indicable<br>son (defined below)<br>orm (if any) indicable<br>et of secured prog<br>and dividends, you                                                                                                    | (TIN)<br>ust match theotal security<br>ou do not he<br>tructions for<br>identification<br>m exempt fin<br>s a result of<br>; and<br>g that I am<br>we if you has<br>s on your tas<br>end, and requ                    | e name giv<br>ly number (<br>uctions on n<br>we a number<br>ine 1 and t<br>ine 1 and t<br>number (o<br>on backup<br>a failure to r<br>essempt from<br>e been not<br>return. For<br>ation of deb<br>ined to sign | en on line 1 to a<br>SSN). However,<br>page 3. For othe<br>st, see How to g<br>the chart on page<br>r I am waiting to<br>withholding, or (<br>report all interest<br>med by the IRS I<br>real estate trans<br>t, contributions<br>1 the certification                                                                                                    | void<br>for a<br>ef a<br>e 4 for<br>b) I have<br>to r divid<br>ng is con<br>that you<br>sactions<br>, but yo | Social se<br>or<br>Employed<br>01<br>ber to be in<br>and been<br>lends, or (c<br>mect.<br>are curren<br>, hern 2 do<br>bididal net<br>vicitation<br>protect<br>u must pro- | curity numb                                                                            | er<br>in number<br>7<br>(c and<br>the Internal Perven<br>is notified me that<br>o backup withhold<br>y. For mortgage<br>ormottgart TPA, see the               | ue<br>ann<br>sing<br>sci                                                                                                    |

#### Enter a digital representation of your signature

Click the yellow "Sign" button. A pop-up screen called "Adopt Your Signature" will appear. On this page, 1) type in your full name (both first and last name); 2) type your initials; & 3) click "Adopt and Sign."

|   |                                                                  |        | Note. If th                                 | e account is in m                                              | ore than                         | one name, see the instructions                                                                                                    | for line 1 a                               | and the chart on page 4 for                                                                                                    | Emplo                                             | oyer ide                      | ntificatio                                     | n numt                                   | er                                        |                                   |
|---|------------------------------------------------------------------|--------|---------------------------------------------|----------------------------------------------------------------|----------------------------------|----------------------------------------------------------------------------------------------------|--------------------------------------------|----------------------------------------------------------------------------------------------------|---------------------------------------------------|-------------------------------|------------------------------------------------|------------------------------------------|-------------------------------------------|-----------------------------------|
|   |                                                                  |        | guidelines                                  | on whose number                                                | er to ente                       | r.                                                                                                    |                                            |                                                                                                    | 01                                                | 1                             | 23456                                          | 7                                        |                                           |                                   |
|   |                                                                  |        |                                             |                                                                |                                  |                                                                                                    |                                            |                                                                                                    |                                                   |                               |                                                |                                          |                                           |                                   |
|   |                                                                  |        | Part II                                     | Certificat                                                     | tion                             |                                                                                                    |                                            |                                                                                                    |                                                   |                               |                                                |                                          |                                           |                                   |
|   |                                                                  |        | Under per                                   | nalties of perjury,                                            | I certify the                    | nat:<br>nati correct taxpavar identifica                                                                                            | ation numb                                 | or for Lam waiting for a pur                                                                                                    | abor to b                                         | o iecus                       | d to me                                        | ): and                                   |                                           |                                   |
|   |                                                                  |        | 2 Long of                                   | t subject to back                                              | ins torin a                      | siny correct taxpayer identifica                                                                                                    | auon nume                                  | der (or hann warting for a hun                                                                                                    | inder to b                                        | e issue                       | for to me                                      | he lete                                  | mal D                                     |                                   |
|   |                                                                  |        | 2. Tam ho<br>Service<br>no long             | e (IRS) that I am s<br>ger subject to bac                      | ubject to<br>kup withi           | backup withholding as a result<br>holding; and                                                                                      | of a failur                                | e to report all interest or div                                                                                                    | idends, o                                         | en noti<br>or (c) th          | e IRS ha                                       | ne inte<br>is notifi                     | ed me                                     | that I am                         |
|   |                                                                  |        | 3. I am a                                   | U.S. citizen or oth                                            | ner U.S. p                       | erson (defined below); and                                                                                                    |                                            |                                                                                                    |                                                   |                               |                                                |                                          |                                           |                                   |
|   |                                                                  |        | 4. The FA                                   | TCA code(s) enter                                              | red on thi                       | s form (if any) indicating that I                                                                                                   | am exemp                                   | t from FATCA reporting is c                                                                                                    | orrect.                                           |                               |                                                |                                          |                                           |                                   |
|   |                                                                  |        | Certificat<br>because y<br>interest pa      | ion instructions.<br>You have failed to<br>aid, acquisition or | You mus<br>report all<br>abandon | t cross out item 2 above if you<br>interest and dividends on you<br>ment of secured property, can<br>bet and dividends, you are not | r tax return<br>cellation o<br>required to | n notified by the IRS that yo<br>b. For real estate transaction<br>f debt, contributions to an in<br>p sign the certification, but y | u are curr<br>is, item 2<br>ndividual<br>rou must | does r<br>retirem             | ubject t<br>not apply<br>nent arra<br>e vour o | o back<br>y. For n<br>ingeme<br>orrect 1 | up with<br>nortgaç<br>int (IRA<br>TIN, Se | holding<br>ge<br>.), and<br>e the |
|   |                                                                  |        | instruction                                 | ns on page 3.                                                  |                                  |                                                                                                    |                                            |                                                                                                    |                                                   | promo                         | .,                                             |                                          |                                           |                                   |
|   | SIGN                                                             |        | Sign<br>Here                                | Signature of<br>U.S. person ►                                  |                                  |                                                                                                    |                                            | Date ►                                                                                                    | 2/27/2                                            | 2015                          | 3:3                                            | 1 PM                                     | PT                                        |                                   |
| - |                                                                  |        | Gener                                       | al Instruction                                                 | ons                              |                                                                                                    |                                            | Form 1098 (home mortgage                                                                                                    | interest), 1                                      | 1098-E                        | (student I                                     | loan inte                                | rest), 10                                 | 7-8e0                             |
|   |                                                                  |        | Section refe                                | erences are to the In                                          | ternal Rev                       | enue Code unless otherwise noted                                                                                                    | L                                          | Form 1099-C (canceled deb                                                                                                    | 0                                                 |                               |                                                |                                          |                                           |                                   |
|   |                                                                  |        | Future dev                                  | elopments. Informa                                             | ation about                      | developments affecting Form W-9                                                                                                    | (such                                      | Form 1099-A (acquisition or                                                                                                    | abandonn                                          | ment of                       | secured p                                      | property                                 | )                                         |                                   |
|   |                                                                  |        | as legislatio                               | in enacted after we                                            | release it) i                    | s at www.irs.gov/iws.                                                                                                    |                                            | Has Passe M A anti- if                                                                                                    |                                                   | A                             | !                                              |                                          |                                           | *-                                |
| [ | Confirm you<br>Full Name<br>Johnny Ay<br>Select Style<br>Preview | oplese | e, initials, a<br>eed<br>Draw<br>Signed by: | and signature.                                                 |                                  |                                                                                                    |                                            | JA 2                                                                                                    |                                                   |                               |                                                |                                          |                                           |                                   |
|   | By clicking A purposes wh or initial.                            | OCE6   | nd Sign, I a                                | pplesed<br>gree that the sig                                   | gnature                          | and initials will be the electr<br>s, including legally binding                                                                     | ronic repr                                 | esentation of my signatu                                                                                                    | Change<br>re and ir<br>i-and-pa                   | e Style<br>nitials<br>aper si | for all                                        | ð                                        |                                           |                                   |
| C | ADOPT /                                                          | AND S  | IGN                                         | CANCEL                                                         |                                  |                                                                                                    |                                            |                                                                                                    |                                                   |                               |                                                |                                          | -                                         |                                   |

# Once you've completed the W-9 form, click the "Finish" button.

| Johnny Applesee                                                                                                    | ar income tax return). Name is required on this line: d                                                                                                    | to not leave this line blank.                                                                                                    | send to the IRS.                                                                                                    |
|----------------------------------------------------------------------------------------------------|----------------------------------------------------------------------------------------------------|----------------------------------------------------------------------------------------------------|----------------------------------------------------------------------------------------------------|
|                                                                                                    | d                                                                                                    |                                                                                                    |                                                                                                    |
| o Oranges and Ban                                                                                                    | rded entity name, if different from above<br>anas, LLC                                                                                                    |                                                                                                    |                                                                                                    |
| C Check appropriate box<br>individual/sole propriate<br>single-member LLC<br>Lumited liability comp<br>Note. For a single-m<br>the tax classification                                                                                                    | for federal tax classification; check only one of the f<br>eter or Corporation Scorporations;<br>any. Enter the fax classification (C-C corporation, S<br>ember LLC that is disregarded, do not check LLC; of<br>of the single-member owner.                                                                                                    | ollowing seven bases:<br>In Pathership Trustiestate<br>-5 corporation, P-partnership) •<br>heds the appropriate box in the line above for                                                                                                    | 4 Exemptions (codes apply only to<br>certain entities, not individuals; see<br>instructions on page 31:<br>Exemption from FATGA reporting<br>code (if any)                                                                                                    |
| G Address (number, stree                                                                                                    | t, and apt. or suite no.)                                                                                                    | Requester's name                                                                                                    | and address (optional)                                                                                                    |
| å 123 Main St.                                                                                                    |                                                                                                    |                                                                                                    |                                                                                                    |
| San Jose, CA 95                                                                                                    | »<br>111                                                                                                    |                                                                                                    |                                                                                                    |
| 7 List account numberial                                                                                                    | here Exprisonall                                                                                                    |                                                                                                    |                                                                                                    |
|                                                                                                    |                                                                                                    |                                                                                                    |                                                                                                    |
| der penalties of perjury. I c<br>The number shown on this<br>I am not subject to backup<br>Service (RS) that I am sub<br>no longer subject to backup<br>I am a U.S. citizen or other                                                                                                    | In<br>entity that:<br>form is my correct taxpayer identification num<br>withholding because: (a) I am exempt from b<br>ject to backup withholding as a result of a fails<br>p withholding; and<br>U.S. person idefined belowi: and                                                                                                    | nber (or I am waiting for a number to be is<br>ackup withholding, or (b) I have not been<br>are to report all interest or dividends, or (o                                                                                                    | sued to mel; and<br>notified by the Internal Revenue<br>) the IRS has notified me that I am                                                                                                    |
| The FATCA code(s) entered                                                                                                    | I on this form (if any) indicating that I am exem                                                                                                    | pt from FATCA reporting is correct.                                                                                                    |                                                                                                    |
| ertification instructions. Ye<br>cause you have failed to re-<br>terest paid, acquisition or al<br>merally, payments other tha<br>structions on page 3.                                                                                                    | ou must cross out item 2 above if you have be<br>port all interest and dividends on your tax retu-<br>bandonment of secured property, cancellation<br>in interest and dividends, you are not required                                                                                                    | en notified by the IRS that you are ourren<br>m. For real estate transactions, item 2 do<br>of debt, contributions to an individual ret<br>to sign the certification, but you must pro                                                                                                    | tly subject to backup withholding<br>es not apply. For mortgage<br>irement arrangement (IRA), and<br>ovide your correct TIN. See the                                                                                                    |
| gn Signature of U.S. person ► 3                                                                                                    | hing loplered                                                                                                    | Data > 2/27/203                                                                                                    | 15   3:38 PM PT                                                                                                    |
| ere U.S. person ► 3                                                                                                    | naag aprodukt<br>15                                                                                                    | Form 1098 (home mortgage interest), 109                                                                                                    | 8-E (student loan interest), 1098-T                                                                                                    |
| cton references are to the inter-<br>ture developments. Information<br>legislation enacted after we rei<br>undividual or entity (Form W-9)<br>unn with the IRS must obtain yo<br>ich may be your nocial security<br>inter (TIN), adoption toueyoer<br>entitication murter (IRN), to reputable<br>our intervice) and a security of<br>the comparison of the security of the<br>form 1099-INT (interest earned | nal Revenue Code unless otherwise noted.<br>In about developments afflicting Form W-9 (such<br>ease R) is at www.iss.gow/kr9.<br>requested) who is required to file an information<br>wr corroot taxpayer identification number (TR4<br>number (ISBA), individual taxpayer identification<br>dentification number (ATN4, or employer<br>of on an information neumber amount paid to<br>n an information return, Examples of information<br>to, the following:<br>or paid) | Promive Provide the second set of the second second sec | t of secured property)<br>on (including a resident alien), to<br>ester with a TIN, you might be subject<br>withholding? on page 2.<br>smoot (or you are waiting for a number<br>rup withholding, or<br>ding if you are a U.S. exempt payee. If<br>15 contexts was educated bases of |
| Form 1099-DIV (dividends, inclu                                                                                                    | ding those from stocks or mutual funds)                                                                                                    | any partnership income from a U.S. types                                                                                                    | and a second more supported by the                                                                                                    |

#### Click "Continue," and you're done.

Congratulations. You have filled out the W-9. 8x8 will securely receive this document automatically. Thank you for participating in the 8x8 Referral Rewards program.

| int or type<br>istructions of<br>pup                                                                                               | DNTINUE<br>idual/sole proprietor or C Corporation S Corporation Partnership<br>e-member LLC<br>ed liability company. Enter the tax classification (C=C corporation, S=S corporation, P=partn<br>b. For a single-member LLC that is disregarded, do not check LLC: check the appropriate bo                                                                                                    | U Trust/estate                                                      | I (codes apply only t<br>certain entities, not individuals; se<br>instructions on page 3):<br>Exempt payee code (if any)    |
|----------------------------------------------------------------------------------------------------|----------------------------------------------------------------------------------------------------|---------------------------------------------------------------------|----------------------------------------------------------------------------------------------------|
| E Other                                                                                                    | ax classification of the single-member owner.<br>r (see instructions)  s (number, street, and apt. or suite no.)<br>in St.                                                                                                    | xx in the line above for                                            | Exemption from FATCA reporting<br>code (if any)<br>(Apples to accounts maintained outside the U.S<br>and address (optional) |
| Part I<br>Enter your TIN<br>backup withhol<br>resident alien, s<br>entities, it is yo<br><i>TIN</i> on page 3.<br>Note. If the acc | ate, and ZIP code<br>se, CA 95111<br>count number(s) here (optional)<br>Taxpayer Identification Number (TIN)<br>in the appropriate box. The TIN provided must match the name given on line 1 to<br>ding. For individuals, this is generally your social security number (SSN). Howeve<br>ole proprietor, or disregarded entity, see the Part I instructions on page 3. For oth<br>ar employer identification number (EIN). If you do not have a number, see <i>How to</i><br>ount is in more than one name, see the instructions for line 1 and the chart on pa | avoid Social se<br>r, for a<br>her<br>get a Or<br>age 4 for Employe | r identification number                                                                                                    |